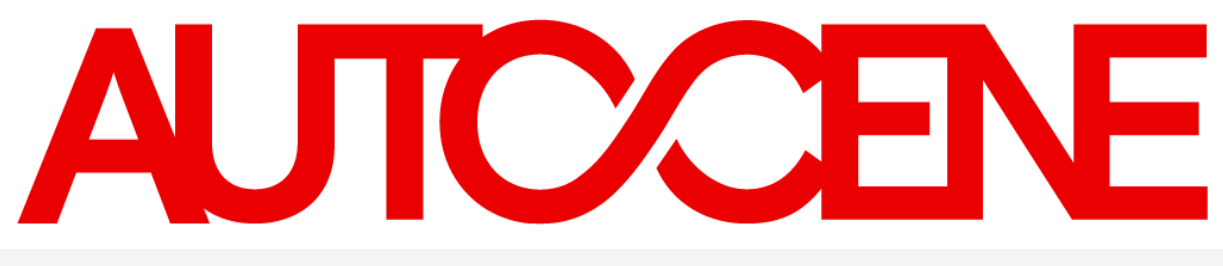

November 2019

## Designer Selection Board Application Access – Add New User

Prepared For: The Commonwealth of Massachusetts

USA

275 Rose Avenue, Suite 216 Pleasanton, CA 94566

1.925.264.0045

askus@autocene.com https://autocene.com

# Designer Selection Board Application Access – Add New User

Recommended Web Browser (Latest Version): Microsoft Edge & Google Chrome

If you are logging in to the Autocene WebApp for the first time, you must first open the web application by visiting:

https://dsb-dev.formverse5.com/FORMVERSESERVER-DSB/WebApp/Login.aspx

Once the page is open, click **I don't have an account** highlighted below to gain temporary login access for your first-time login.

| ⓑ Login - FORMVERSE WEBAPP ★ +                                       |                                                       | - 🗆 ×   |
|----------------------------------------------------------------------|-------------------------------------------------------|---------|
| $\leftrightarrow$ $\rightarrow$ C $$ https://dsb-dev.formverse5.com/ | @ ☆ • ● 🚯 :                                           |         |
| ۲                                                                    |                                                       | D Login |
| Home > Login                                                         |                                                       |         |
|                                                                      | Please sign in                                        |         |
|                                                                      | Login                                                 |         |
|                                                                      | Password                                              |         |
|                                                                      | Remember me Reset password                            |         |
|                                                                      | Sign in                                               |         |
|                                                                      | I don't have an account                               |         |
|                                                                      |                                                       |         |
|                                                                      |                                                       |         |
| С                                                                    | opyright © FORMVERSE, INC. 2019 - All Rights Reserved |         |
|                                                                      |                                                       |         |

275 Rose Ave, Suite 216, Pleasanton, CA 94566 USA | 622 5th Ave SW, Suite 102, Calgary AB, T2P 0M6 CAN https://autocene.com | USA: 925.264.0045 | CANADA: 403.456.3035 | askus@autocene.com Enter your **email address** and you will be directed to the homepage.

| € Login - FORMVERSE WEBAPP × +                                 |                                                  | - 🗆 X     |  |  |
|----------------------------------------------------------------|--------------------------------------------------|-----------|--|--|
| $\leftarrow$ $\rightarrow$ C ( https://dsb-dev.formverse5.com/ | FORMVERSESERVER-DSB/WebApp/Login.aspx            | ९ 🖈 🛛 🚯 : |  |  |
| ۲                                                              |                                                  | +2 Login  |  |  |
| Home > Login                                                   |                                                  |           |  |  |
|                                                                | Please sign in<br>email@youraddress.com<br>Enter |           |  |  |
|                                                                | I have an account                                |           |  |  |
|                                                                |                                                  | )         |  |  |
|                                                                |                                                  |           |  |  |
|                                                                |                                                  |           |  |  |
|                                                                |                                                  |           |  |  |
|                                                                |                                                  |           |  |  |
| Copyright © FORMVERSE, INC. 2019 - All Rights Reserved         |                                                  |           |  |  |

\*Please note, you will be given a temporary login. You will be reminded to **logout** of this login later in the registration.

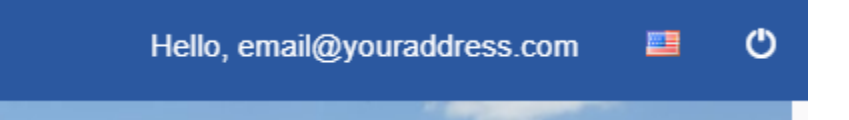

On the homepage you will see the **Add New User** application.

| $\leftarrow \rightarrow C$ <b>a</b> https://dsb-dev.formverse5.com/FORMVERSESERVER-DSB/WebApp/Home.aspx                                                                                                    | . ☆ ♀ 🚯 ፤                                        |
|----------------------------------------------------------------------------------------------------|--------------------------------------------------|
| Home Hello, email@youraddress.com                                                                                                    | ٣                                                |
| Massachusetts Designer Selection Board                                                                                                    |                                                  |
| Designer Selection Network                                                                                                    |                                                  |
| This system is used by the Designer Selection Board and DCAMM to enter public notices of new projects a provide a streamlined system for interested firms from the design community to apply to provide design set Design firms and consultants can register to become part of a statewide designer database, review and approject listings, search for other firms or applications, and check their firm's public record for accuracy. Massachusetts state agencies and municipalities can use this system to search for designers and consultant projects, and to enter statutorily required evaluations and references. | and to<br>vices.<br>ply for new<br>nts for their |
| Commonwealth Of Massachusetts                                                                                                    |                                                  |
| Add New User                                                                                                    | iress.com                                        |
| Name email@yourado                                                                                                    | lress.com                                        |
| Last name                                                                                                    |                                                  |
| Email email@yourado                                                                                                    | lress.com                                        |
| Roles Guest                                                                                                    |                                                  |
| Copyright © FORMVERSE, INC. 2019 - All Rights Reserved                                                                                                    |                                                  |

Fill in the required information presented. Extra Instructions are below.

| Designer S                 | election Board REGISTRATION                                                                              |
|----------------------------|----------------------------------------------------------------------------------------------------|
| 1 Ashburton Pla            | ace, Room 1018A, 10th Floor, Boston, MA 02108 www.mass.gov/dsb Telephone: (617) 727-4046                 |
| -                          | Please enter in all required fields (*)                                                                  |
|                            | The USER LOGIN and USER PASSWORD will be used to access the website.                                     |
| FIRM NAME                  | * •                                                                                                    |
| FEIN                       | *                                                                                                    |
| FIRST NAME                 | *                                                                                                    |
| LAST NAME                  | *                                                                                                    |
| EMAIL ADDRESS              | *                                                                                                    |
| USER LOGIN                 | *                                                                                                    |
|                            | User Logins cannot contain spaces and must be unique for each user.                                      |
| USER PASSWORD              | *                                                                                                    |
|                            | Password Parameters: Minimum 8 characters in length, 1 capital, 1 numeric, 1 special character required. |
| CONFIRM PASSWORD           | *                                                                                                    |
|                            | Password Parameters: Minimum 8 characters in length, 1 capital, 1 numeric, 1 special character required. |
| Add another User           |                                                                                                    |
|                            |                                                                                                    |
| Please confirm all the inf | ormation is correct                                                                                      |

If your Firm Name/Organization does not appear in the dropdown, you may select the \* Enter New Firm option. \*Please note, that ampersands "&" will be converted to "AND".

| FIRM NAME | IRM NAME                                                    |  |  |  |
|-----------|-------------------------------------------------------------|--|--|--|
|           | Please note that ampersands "&" will be converted to "AND". |  |  |  |

If you are a group without a FEIN, you may enter NA for Not Applicable. Otherwise please enter your FEIN number.

| FEIN | * |
|------|---|
|      |   |

275 Rose Ave, Suite 216, Pleasanton, CA 94566 USA | 622 5th Ave SW, Suite 102, Calgary AB, T2P 0M6 CAN https://autocene.com | USA: 925.264.0045 | CANADA: 403.456.3035 | askus@autocene.com

#### Your USER LOGIN, is your username going forward.

| USER LOGIN |                                                                     | * |
|------------|---------------------------------------------------------------------|---|
|            | User Logins cannot contain spaces and must be unique for each user. |   |
|            |                                                                     |   |

You will see stars if both your passwords match.

| USER PASSWORD    | ****** | Change Password |  |  |
|------------------|--------|-----------------|--|--|
| CONFIRM PASSWORD | *****  | Change Password |  |  |

If you see a red box, your passwords do not match and will need to be corrected.

| USER PASSWORD    | ******                                                        | Change Password                   |  |  |  |
|------------------|---------------------------------------------------------------|-----------------------------------|--|--|--|
| CONFIRM PASSWORD | DoesNotMatch                                                  |                                   |  |  |  |
|                  | Password Parameters: Minimum 8 characters in length, 1 capita | l, 1 numeric, 1 special character |  |  |  |
|                  | required.                                                     |                                   |  |  |  |

If you wish to add another user to your organization you may do so my clicking the **Add Another User** button. \*Please note, USER LOGIN's for both users must be unique.

Add another User

Finally, confirm your registration details.

```
Please confirm all the information is correct
```

And hit Submit.

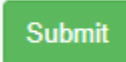

#### Next, you must logout of the temporary login.

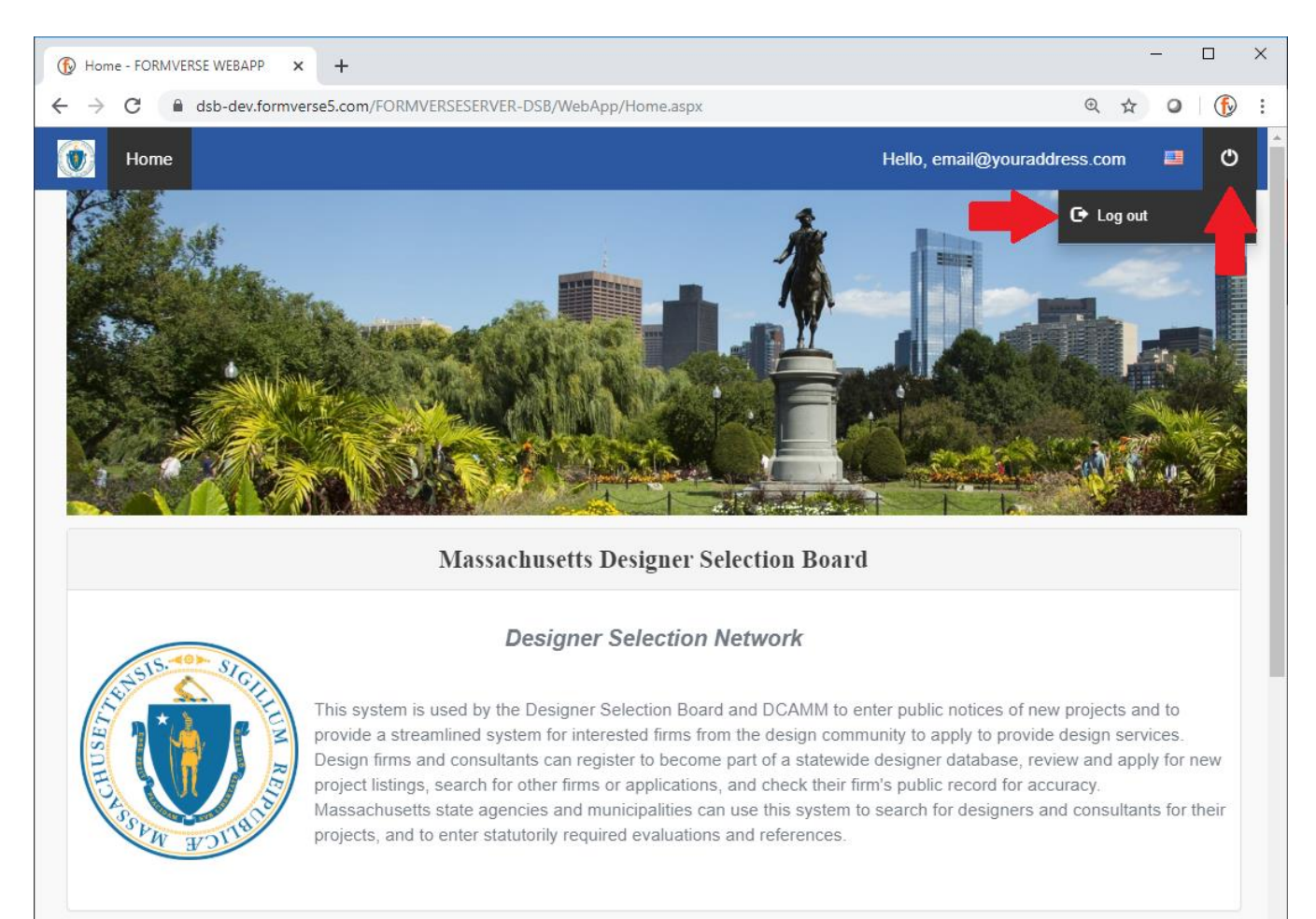

### WHAT'S NEXT?

### WAIT FOR REGISTRATION APPROVAL BY THE DESIGNER SELECTION BOARD

You will receive a follow-up email that your request for registration has been submitted.

**Please wait** for approval by a member of the DSB to gain full access to the Designer Selection Board.

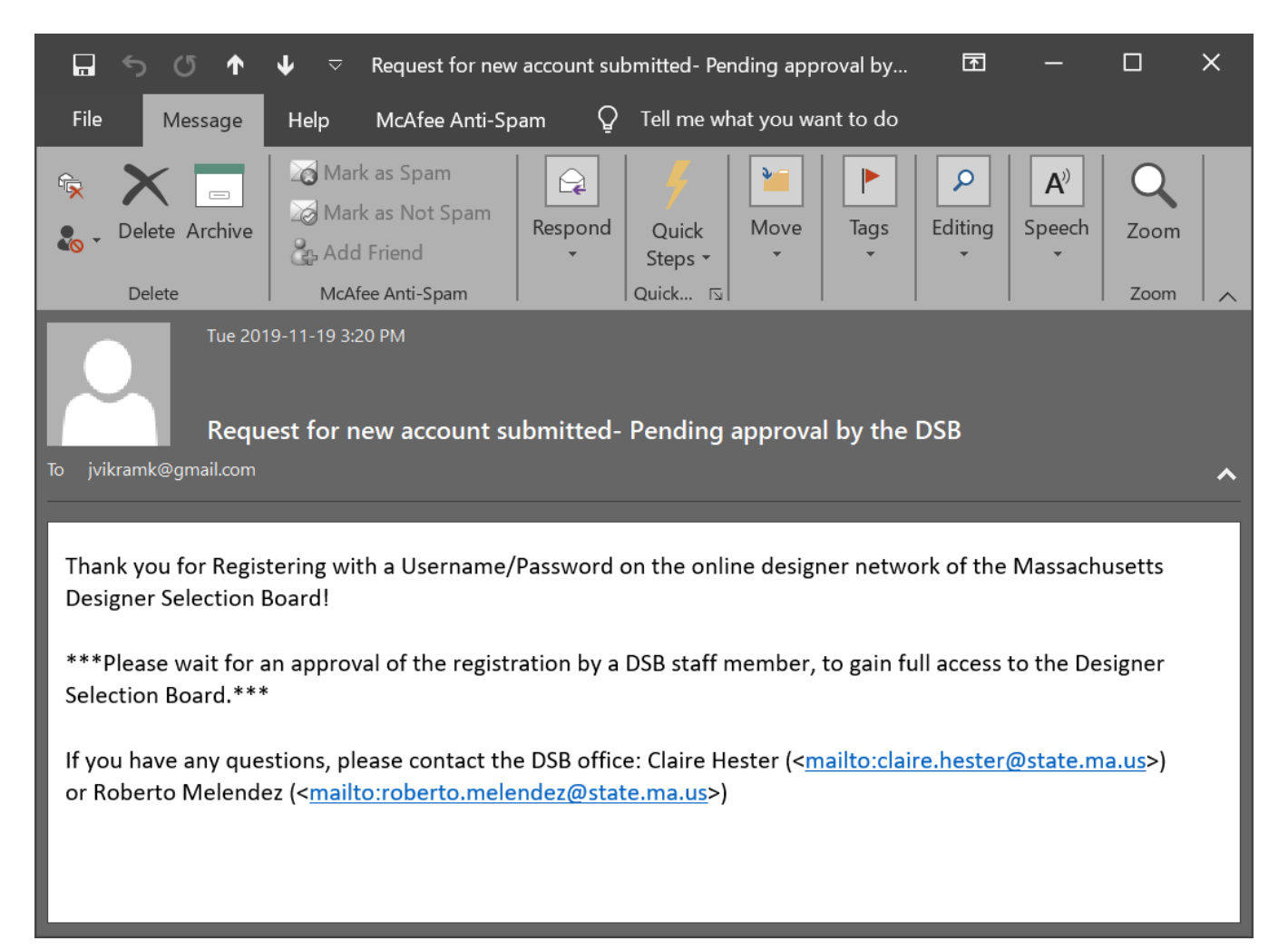

Once approval is given you will be notified via email.

| <b>⊡</b> ५ ८ ↑                                                                                                    | ↓                                                                  | on Board – New User Re                   | egistration under jvikraml | ⟨@gmail | A         | -                       |                   | × |
|----------------------------------------------------------------------------------------------------|--------------------------------------------------------------------|------------------------------------------|----------------------------|---------|-----------|-------------------------|-------------------|---|
| File Message                                                                                                    | Help McAfee Anti-Spa                                               | am Q Tell me w                           | hat you want to do         |         |           |                         |                   |   |
| Image: Constraint of the second second se | Mark as Spam<br>Mark as Not Spam<br>Add Friend<br>McAfee Anti-Spam | Reply<br>Reply All<br>Forward<br>Respond | Quick Move<br>Steps • •    | Tags E  | oliting S | A <sup>3</sup><br>peech | Q<br>Zoom<br>Zoom |   |
| Tue 2019-11-19 3:22 PM Designer Selection Board – New User Registration under jvikramk@gmail.com has been Approved Jo jvikramk@gmail.com                                                                                                    |                                                                    |                                          |                            |         |           |                         |                   |   |
| This message is to notify that your new user registration jvikramk@gmail.com has been approved.                                                                                                    |                                                                    |                                          |                            |         |           |                         |                   |   |
| Please log into <a href="https://dsb-dev.formverse5.com/FORMVERSESERVER-DSB/webapp/Login.aspx">https://dsb-dev.formverse5.com/FORMVERSESERVER-DSB/webapp/Login.aspx</a> with your credentials.                                                                                                    |                                                                    |                                          |                            |         |           |                         |                   |   |
| Thank you,                                                                                                    |                                                                    |                                          |                            |         |           |                         |                   |   |
| Massachusetts Desi                                                                                                    | gner Selection Board                                               |                                          |                            |         |           |                         |                   |   |

You may follow/save the link below to return to the Designer Selection Board web portal at any time:

https://dsb-dev.formverse5.com/FORMVERSESERVER-DSB/WebApp/Login.aspx